## CARA DAFTAR

Beranda >> Daftar Sekarang >> Selanjutnya Isi Formulir Pendaftaran >> Ceklist >> Klik Proses Pendaftaran >> Kemudian Cetak Formulir

| <u>8</u>                                                                                                   |                                                                                                    |              | A HOME DAFTAR 🔔 DATA PENDAFTAR 🔒 LOGIN |  |
|----------------------------------------------------------------------------------------------------|----------------------------------------------------------------------------------------------------|--------------|----------------------------------------|--|
| <ul> <li>Info Pendaftaran</li> <li>Beranda</li> <li>Alur Pendaftaran</li> <li>Syarat Verlfikasi</li> </ul> | PILIHAN JURUSAN   Image: Constant   Image: Constant <th>ATTRACE</th> <th>PINDAH ORANG TUA</th> | ATTRACE      | PINDAH ORANG TUA                       |  |
| Petunjuk Pengislan Registrasi     Info Kontak      Statistik Data Pendaftar Yang Masuk: 2                  | DAFTAR SEKARANG                                                                                                    | PENDAFTARAN  | LOOIN CALON SISWA BARU                 |  |
|                                                                                                    | E                                                                                                    | ISI FORMULIR |                                        |  |
| NAMA LENGKAP                                                                                               | isi nama lengkap                                                                                                    |              |                                        |  |
| PILIH JALUR<br>PENDAFTARAN                                                                                 | - Pilih -                                                                                                    |              |                                        |  |
| ASAL SEKOLAH                                                                                               | Pilih Asal Sekolah                                                                                                    |              |                                        |  |
| Status Sekolah                                                                                             | - Status Sekolah -                                                                                                    |              |                                        |  |
| NISN                                                                                                    | isi no nisn                                                                                                    |              |                                        |  |
| TEMPAT                                                                                                    | isi tempat lahir                                                                                                    |              |                                        |  |
| TANGGAL LAHIR                                                                                              | YYYY-MM-DD                                                                                                    |              |                                        |  |
| JENIS KELAMIN                                                                                              | Jenis Kelamin                                                                                                    |              |                                        |  |
| NO HP                                                                                                    |                                                                                                    |              |                                        |  |
| ALAMAT RUMAH                                                                                               | Nama Jalan / Kampung                                                                                                    |              |                                        |  |
| DESA / KELURAHAN                                                                                           | lamlagang 🔶                                                                                                    |              |                                        |  |
| KECAMATAN                                                                                                  | bana                                                                                                    |              |                                        |  |
| DAPAT INFORMASI SMAN<br>12 DARI                                                                            | Media Sosial  Setuju Dengan Alur, syarat & Peraturan PPDB Sekolah  PROSES PENDAFTARAN  Setuju Dengan Alur, syarat & Peraturan PPD                                                                                                    | B Sekolah    | -                                      |  |
|                                                                                                    |                                                                                                    |              |                                        |  |

# Hasil Setelah di Print

14/05/24, 18.00

PPDB ONLINE SMA NEGERI 12 BANDA ACEH

### FORMULIR PENDAFTARAN CALON SISWA BARU SMA NEGERI 12 BANDA ACEH

Jln. P. Nyak Makam No.04 Lampineung Kuta Alam Kota Banda Aceh Email: sman12bandaaceh03@gmail.com Fax: 0651 7552818 Web: https://sma12bandaaceh.sch.id WA: 085262421155

FORMULIR PENDAFTARAN PESERTA DIDIK BARU **TAHUN AJARAN 2022/2023** NO PENDAFTARAN P015 NAMA LENGKAP siswates PRESTAS PILIH JALUR PENDAFTARAN SMP KARTIKA XIV \_ ASAL SEKOLAH Negeri Status Sekolah NISN 1111111111 TEMPAT sukabumi TANGGAL LAHIR 2024-05-14 L JENIS KELAMIN NO HP 085371809761 ALAMAT RUMAH lamlagang DESA / KELURAHAN lamlagang KECAMATAN bana Media Sosia DAPAT INFORMASI SMAN 12 DARI

#### MOHON DIBACA

\* Cetak dan Simpan Bukti Pendaftaran ini dan dibawa saat pendaftaran Ulang

\* Untuk Login, Klik di Menu LOGIN **Username : di isi dengan Nomor Pendaftaran, sedangkan Password: di isi dengan Tanggal** Lahir Kemudian Lengkapi Data, untuk berkas tidak perlu di Upload ke Aplikasi

#### CARA LOGIN UNTUK MELENGKAPI DATA CALON SISWA BARU

#### Klik Login Calon Siswa Baru >>

| 🌣 PILIHAN JURUSAN |           |                        |  |  |
|-------------------|-----------|------------------------|--|--|
| ZONASI            | AFIRMASI  | PINDAH ORANG TUA       |  |  |
| PRESTASI          |           |                        |  |  |
| PENDAFTARAN       |           |                        |  |  |
| DAFTAR SEKARANG   | WEB UTAMA | LOGIN CALON SISWA BARU |  |  |

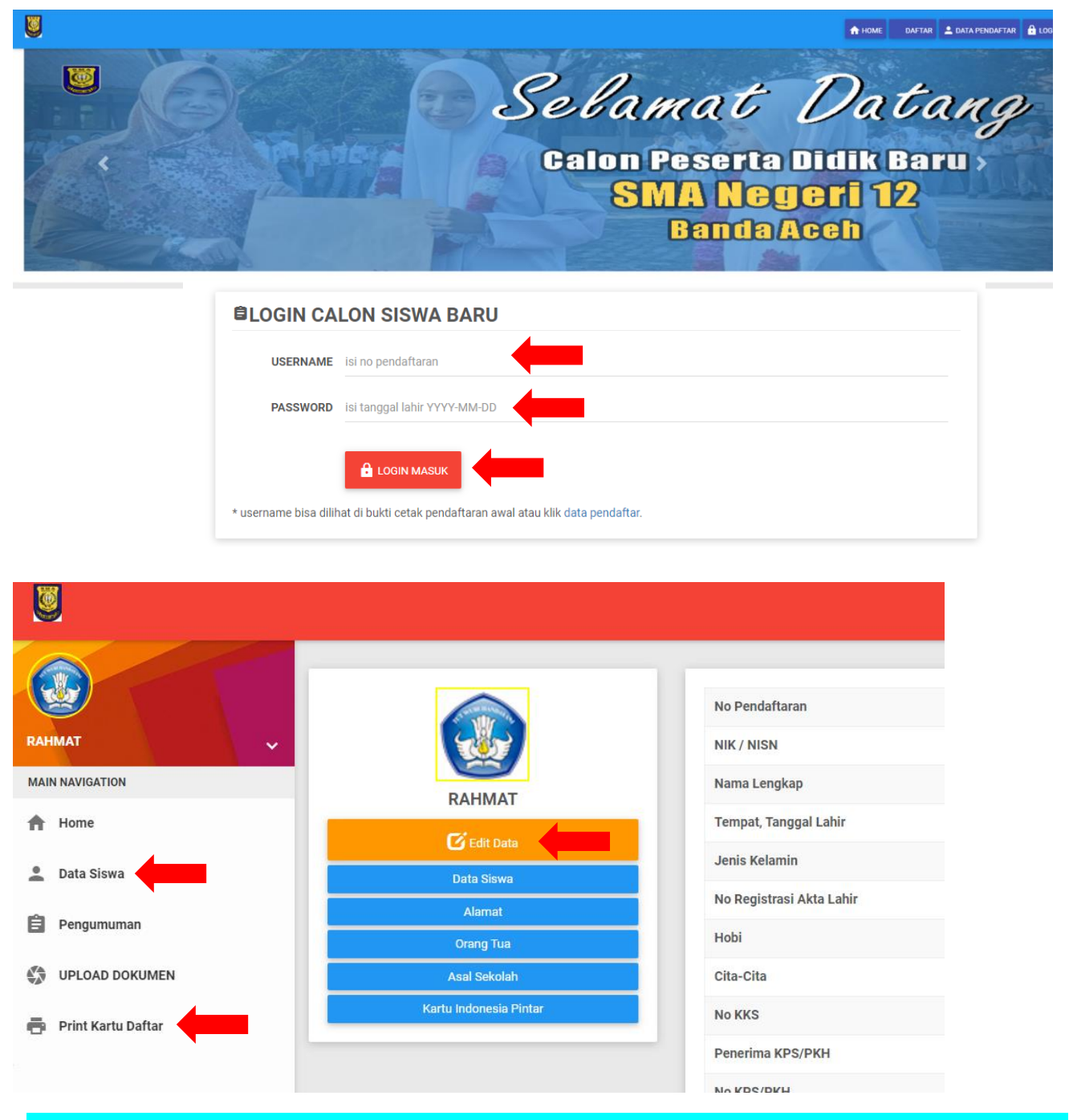

# Silahkan di Lengkapi seluruh data, Jangan Lupa Simpan. Selanjutnya Print Kartu Daftar

# Cara Keluar / Logout

|                    | PERBARUI DATA                                           |
|--------------------|---------------------------------------------------------|
| MAIN NAVIGATION    | 😫 Data Diri                                             |
| A Home             | <ul> <li>Data Alamat</li> <li>Data Orang Tua</li> </ul> |
| 🚨 Data Siswa       | 😫 Data Asal Sekolah                                     |
| Pengumuman         | 😫 Data KIP                                              |
| UPLOAD DOKUMEN     |                                                         |
| Print Kartu Daftar |                                                         |